TO: EPSON 愛用者

FROM: EPSON 客服中心

主題敘述: 雷射複合機 Epson AcuLaser CX17NF 面板出現 Check Unit CTD Sensor 或(Printer Status) CTD Sensor 的排除方式

※出現 Check Unit CTD Sensor 或(Printer Status) CTD Sensor 訊息代表需清潔 CTD 感應器。

步驟1、確認已關閉印表機電源。

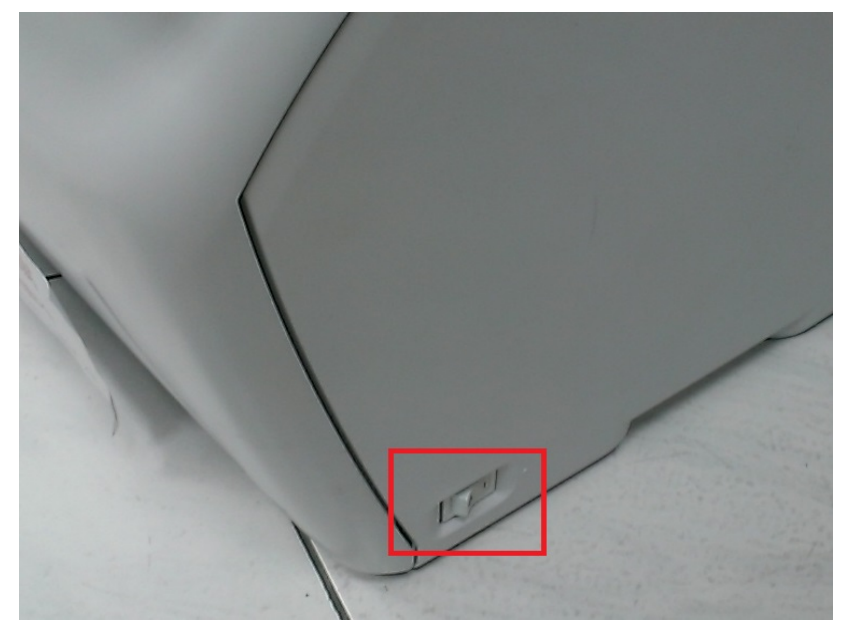

步驟 2、面對機器後方,向下推「後方護蓋把手」,並開啟後方護蓋。

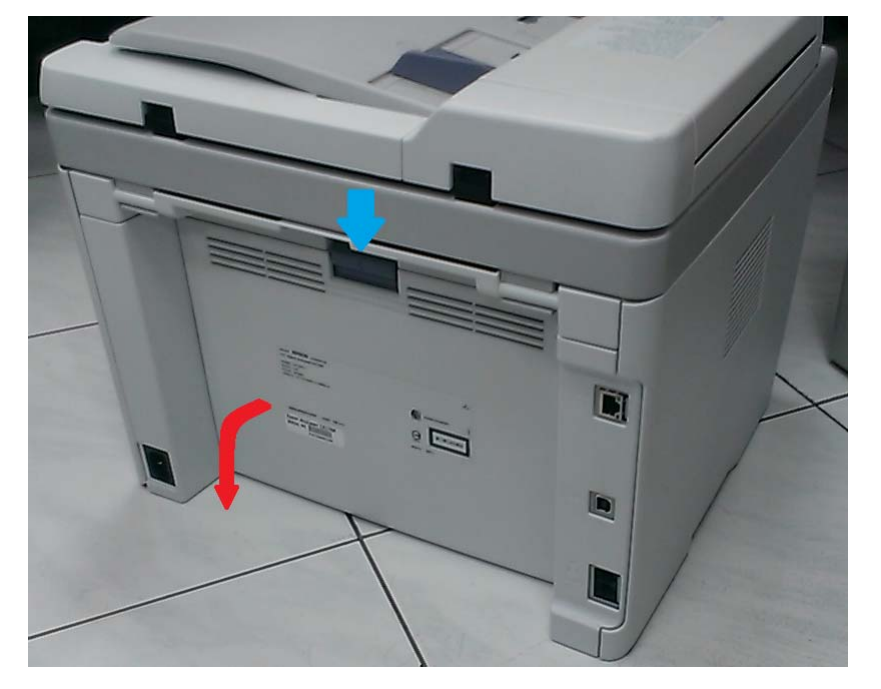

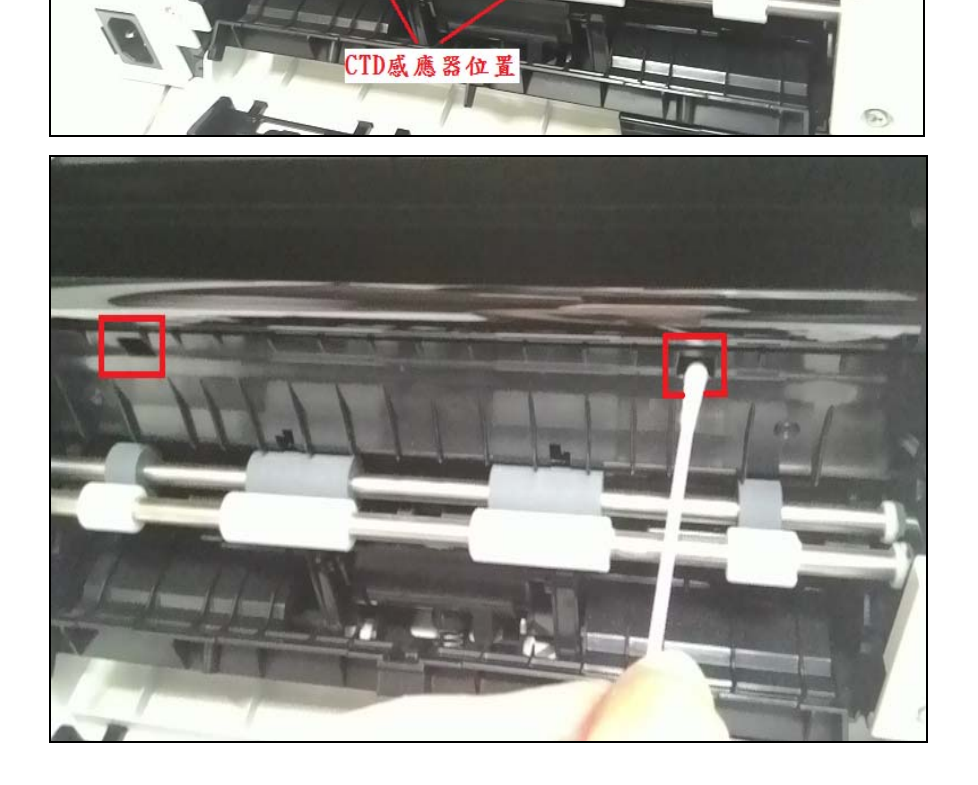

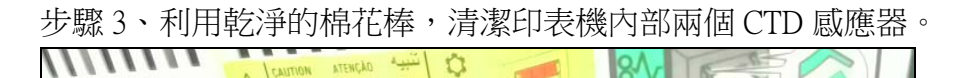

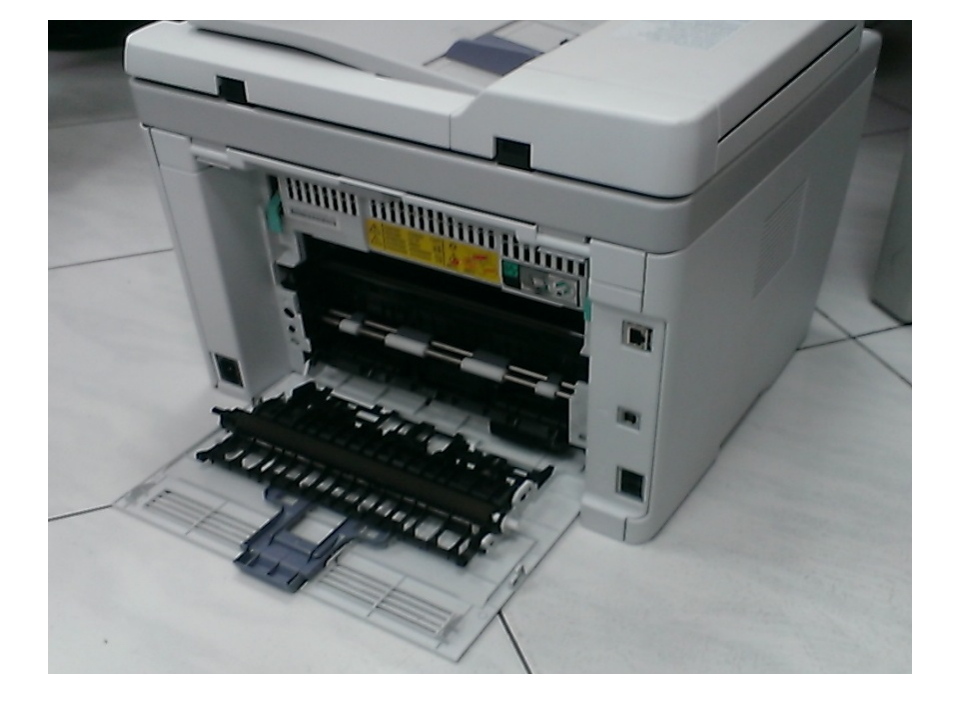

步驟4、關閉後方護蓋,重新開啟印表機電源,確認印表機狀態為「就緒」。

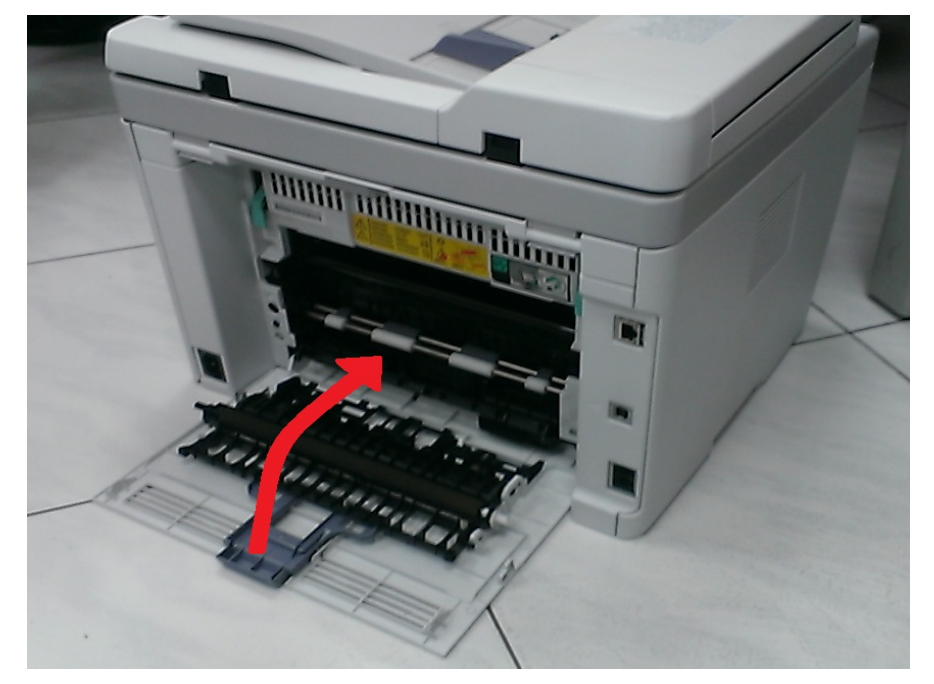

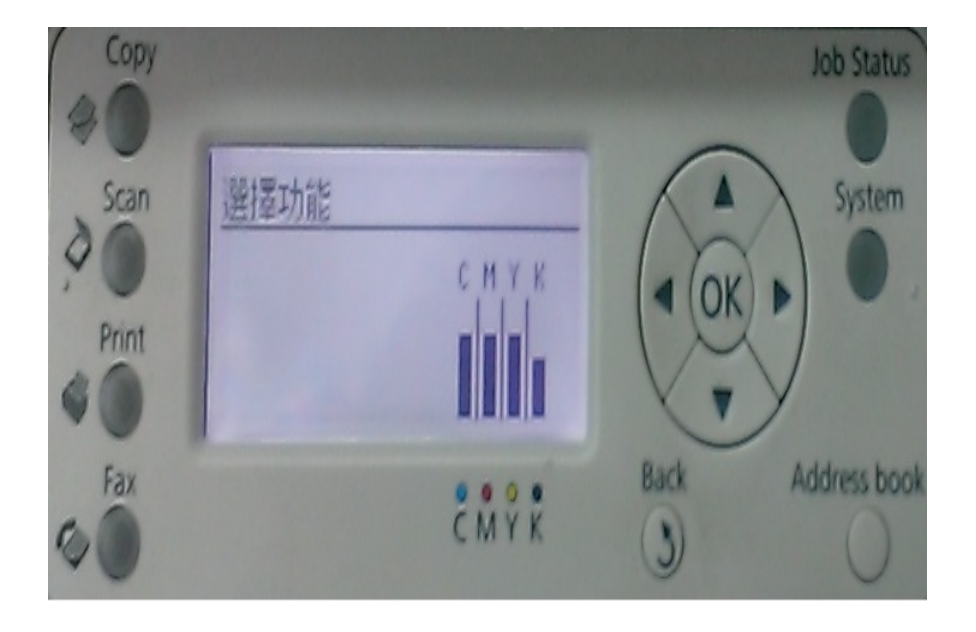